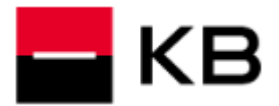

## OBSAH

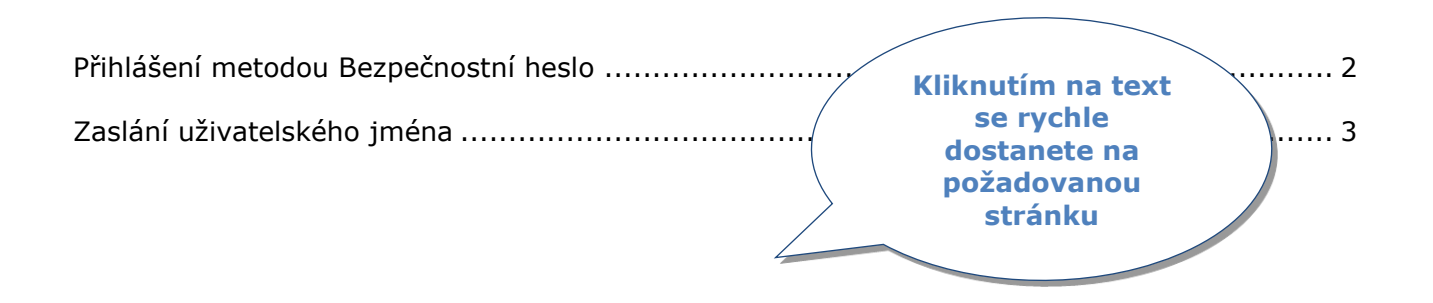

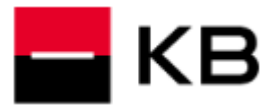

## PŘIHLÁŠENÍ METODOU BEZPEČNOSTNÍ HESLO

- Zadejte Uživatelské jméno, které jste si zvolili při aktivaci hesla, často se jedná např. o e-mailovou adresu a klikněte na Pokračovat. V případě, že si Uživatelským jménem nejste jisti nebo jej nevíte, můžete si jej dát zaslat podle návodu na straně 3 tohoto dokumentu.
- V případě požadavku na zadání vyplňte Vaše telefonní číslo ze Smlouvy, zvolte Pokračovat.
- 3. Zadejte Vaše Bezpečnostní heslo a klikněte na Pokračovat.
- **4.** Může Vám být odeslán **přihlašovací SMS kód**, přepište jej do přihlašovací obrazovky a přihlaste se tlačítkem **Potvrdit**.

| КВ                                                                                              |                                     |
|-------------------------------------------------------------------------------------------------|-------------------------------------|
|                                                                                                 | < Zpět                              |
|                                                                                                 | Zadejte telefonni čislo             |
|                                                                                                 | Telefonni člalo<br>+420 333 333 333 |
|                                                                                                 |                                     |
| Barevný kód při přihlašování S                                                                  | POKracovat                          |
| zobrazime vam no, když se oudete chtit printasit do bankovnictvi ze<br>zařízení, které neznáme. | Cx Nemám u sebe mobil               |
|                                                                                                 |                                     |
| Přihlášení do bankovnictví                                                                      |                                     |
| Uživatelské jméno<br>frantisek@koudelka.cz                                                      | < Zpět                              |
| Zapamatovat                                                                                     | Přenište kód z SMS zprávy           |
|                                                                                                 |                                     |
| Pokračovat 1 natuji si užívatelské jméno                                                        | Kód<br>123 456                      |
|                                                                                                 |                                     |
| riniasit se cipovou kartou                                                                      | Potvrdit 4                          |
| < Zpět                                                                                          |                                     |
| Zadejte heslo                                                                                   | Cx Poslat SMS znovu                 |
| Heslo                                                                                           | 🖨 Přihlásit se jiným způsobem       |
| ***********                                                                                     |                                     |
| Pokračovat                                                                                      |                                     |
|                                                                                                 |                                     |
| Přihlásit se jiným způsobem                                                                     |                                     |
|                                                                                                 |                                     |

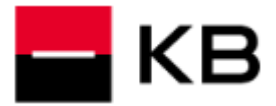

## ZASLÁNÍ UŽIVATELSKÉHO JMÉNA

- **1.** Na přihlašovací obrazovce klikněte na **Nepamatuji si uživatelské jméno**.
- 2. Vyplňte Telefonní číslo ze Smlouvy a klikněte na Pokračovat.
- Zadejte Vaši E-mailovou adresu. Zvolte, zda chcete uživatelské jméno zaslat prostřednictvím E-mailu nebo SMS na Telefonní číslo a klikněte na Poslat. Uživatelské jméno Vám během několika minut zašleme.

|                 | (i) >                                           |
|-----------------|-------------------------------------------------|
| Б               | Přihlášení do bankovnictví<br>Uživatelské jméno |
|                 | Zapamatovat                                     |
|                 | Pokračovat Nepamatuji si uživatelské jméno      |
|                 | ∠zpět                                           |
| Zpět            | Pošlete si své uživatelské                      |
| Přihlaste se    | Kam chcete uživatelské jméno poslat?            |
| +420123 456 789 | E-mail O Telefonní číslo                        |
| Pokračovat 2    | E-mail<br>frantisek@koudelka.cz                 |
|                 | Poslat 3                                        |
|                 |                                                 |